# Advocacia Dativa: Procedimento para requerer pagamento de seus honorários.

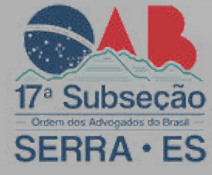

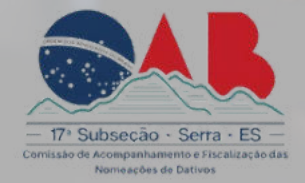

1. O Advogado deverá logar na plataforma "acesso cidadão", com seu CPF e senha.

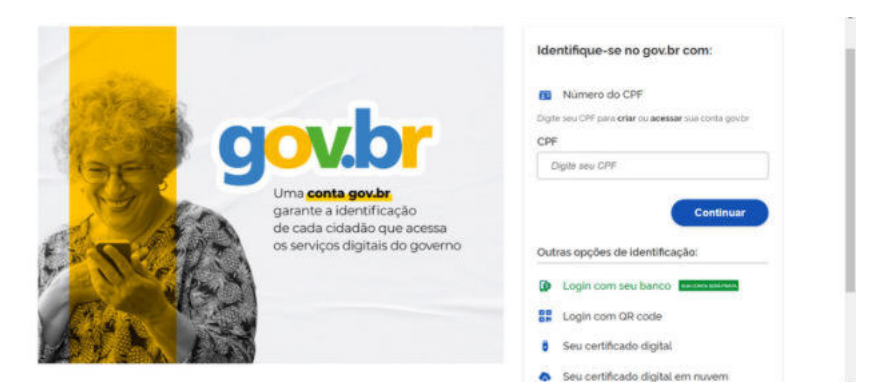

### LINK DE ACESSO:

https://sso.acesso.gov.br/login?client\_id=acessocidadao.es.gov.br&authorization\_id=18a8f3dabe1

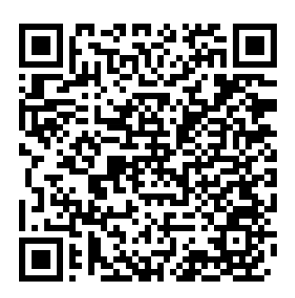

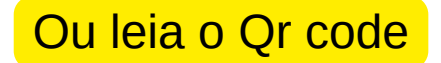

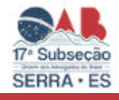

#### 2. Caso não tenha cadastro, deverá:

1. Preencher os campos com seu CPF e senha, ou faça o seu login usando as outras opções indicadas.

Caso tenha perdido a senha da sua conta, direcione-se para o rodapé da página de login do Acesso Cidadão e clique em "Como recuperar minha senha?" ou, se for o caso, "Como recuperar minha conta?".

Caso você não tenha cadastro no Acesso Cidadão, clique em "Criar uma conta" na barra superior direito da tela.

|                                                                                                    | Para                                                                                                    | continua                                                                      | ar, faça                                                | o log                                               | in abai:                                     | KO                                              |                                     |
|----------------------------------------------------------------------------------------------------|----------------------------------------------------------------------------------------------------|-------------------------------------------------------------------------------|---------------------------------------------------------|-----------------------------------------------------|----------------------------------------------|-------------------------------------------------|-------------------------------------|
| facelo                                                                                                    | fininando sua contacio A                                                                                                    | Acesso Cidad                                                                  | ka.                                                     | facalo                                              | deseancie or                                 | ni-čes nacile                                   | abalez                              |
|                                                                                                    | CPF on R-real Caluman                                                                                                    | . 1                                                                           |                                                         | f e                                                 | What came to Fa                              | entern                                          |                                     |
|                                                                                                    | OFF on E-mail Contains                                                                                                    | ala -                                                                         | 0                                                       | G e                                                 | enor semi n G                                | rigit.                                          |                                     |
|                                                                                                    | Serbe<br>Sirabe                                                                                                    |                                                                               | Y.                                                      |                                                     | star com c to                                | in course                                       |                                     |
|                                                                                                    |                                                                                                    |                                                                               |                                                         | -                                                   |                                              |                                                 |                                     |
|                                                                                                    | Laure                                                                                                    |                                                                               |                                                         |                                                     |                                              |                                                 |                                     |
|                                                                                                    |                                                                                                    | _                                                                             |                                                         |                                                     |                                              |                                                 |                                     |
|                                                                                                    |                                                                                                    |                                                                               |                                                         |                                                     |                                              |                                                 |                                     |
|                                                                                                    | Não post                                                                                                    | ul-uma conta n                                                                | Assau                                                   | lidadão?                                            | ilit uta cor                                 | 13.                                             |                                     |
|                                                                                                    |                                                                                                    |                                                                               |                                                         |                                                     |                                              |                                                 |                                     |
|                                                                                                    |                                                                                                    |                                                                               |                                                         |                                                     |                                              |                                                 |                                     |
| so Cidadão                                                                                                    |                                                                                                    |                                                                               |                                                         |                                                     |                                              | <b>0</b> Sa                                     | ore 💷 Serviços                      |
| so Cidadão                                                                                                    |                                                                                                    |                                                                               |                                                         |                                                     |                                              | <b>O</b> So                                     | ore 🖩 Serviços                      |
| so Cidadão                                                                                                    | contin                                                                                                    | uar cada                                                                      | astro                                                   |                                                     | esso Ci                                      | ∞ø<br>ošheh                                     | ore 🖩 Serviços                      |
| so Cidadão<br>Para pr                                                                                                    | contini                                                                                                    | uar cada                                                                      | astro r                                                 |                                                     | esso Ci                                      | osæ<br>dadão<br>Santo é nece                    | ore III Serviços<br>essário ter uma |
| so Cidadão<br>Para pr                                                                                                    | contini                                                                                                    | uar cada<br>iços e program<br>cont                                            | astro r<br>as ofertado<br>a no Acesso                   | no Ace<br>s pelo Estac<br>Cidadão                   | esso Ci<br>to do Espírito                    | o Soc<br>dadão<br>Santo é nece                  | ore III Serviços<br>essário ter uma |
| so Cidadão<br>Para p                                                                                                    | continu<br>oder se inscrewer em serv<br>Preparade? O premeiro pass                                                                      | uar cada<br>iços e program<br>cont<br>so é preencher o s                      | astro r<br>as ofertado<br>a no Acesso<br>eu CPF, para e | no Ace<br>s pelo Estac<br>Cidadão<br>garantimos qu  | esso Ci<br>do do Espírito<br>se tenha um cad | o soc<br>dadão<br>Santo é nece<br>astro único e | are 🖬 Serviços                      |
| so Cidadão<br>Para po<br>Para po                                                                                                    | continu<br>oder se inscrever em serv<br>Preparado? O primeiro pass<br>derecermo anda mais fac<br>CPP-                                   | uar cada<br>iços e program<br>cont<br>so é preencher o so<br>aldade para vocé | astror<br>as ofertado<br>a no Acesso<br>eu CPF, para e  | no Acce<br>o pelo Estac<br>Cidadão                  | esso Ci<br>do do Espírito<br>se tenha um cad | o Set<br>dadão<br>Santo é nece<br>astro ûnico e | ne III Serviços                     |
| So Cidadão<br>Para po<br>Sourcesta provincianas<br>No areas portos<br>No areas portos<br>No a                                                    | continu<br>oder se inscrever em serv<br>Preparado? O premero pass<br>derecernos anda más fac<br>cepr:<br>cos 100 505 10                 | uar cada<br>iços e program<br>cont<br>so 6 preencher o so<br>aidade para você | astror<br>as ofertado<br>a no Acesso<br>eu CPF, para (  | no Acce<br>s pelo Estac<br>Cidadão                  | esso Ci<br>do do Espírito<br>se tenha um cad | € Sot<br>dadão<br>Santo é nece<br>astro único e | ore III Serviços                    |
| So Cidadão<br>Para pr<br>docamento person<br>ne e, para para<br>docamento person<br>ne e aguna o citam do<br>menso Ador do<br>menso Ador do<br>Menso Ador do<br>Menso Ador do<br>Menso Ado | continu<br>oder se inscrever em serv<br>Preparado? O primeiro para<br>oferocermos anda mais fac<br>derecermos anda mais fac<br>cep:<br> | uar cada<br>iços e program<br>cont<br>istade pera você                        | astro r<br>as ofertado<br>a no Acesso<br>eu CPF, para y | no Acce<br>o pelo Estar<br>Cidadão                  | esso Ci<br>do do Espírito<br>se tenha um cad | O Sor<br>dadão<br>Santo é nece<br>astro único e | ore III Serviços                    |
| eo Cidadão<br>Para po<br>docamento person<br>esta Anto do<br>matidado, isoa polo<br>matidado, isoa polo<br>matidado, isoa polo                                                                                                    | continu      oder se inscrever em serv      Preparado? O pomeio pass     othercermos anda mais fac      CPP                             | uar cada<br>iços e program<br>cont<br>so é pieencher o so<br>sidade para você | astror<br>so ofertado<br>a no Acesso<br>eu CPF, para j  | no Acce<br>s pelo Estac<br>Cidadão<br>gazantimos qu | esso Ci<br>do do Espirito<br>er tenha um cad | ● soc<br>dadão<br>Santo é nece<br>astro único e | estário ter uma                     |

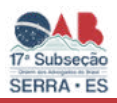

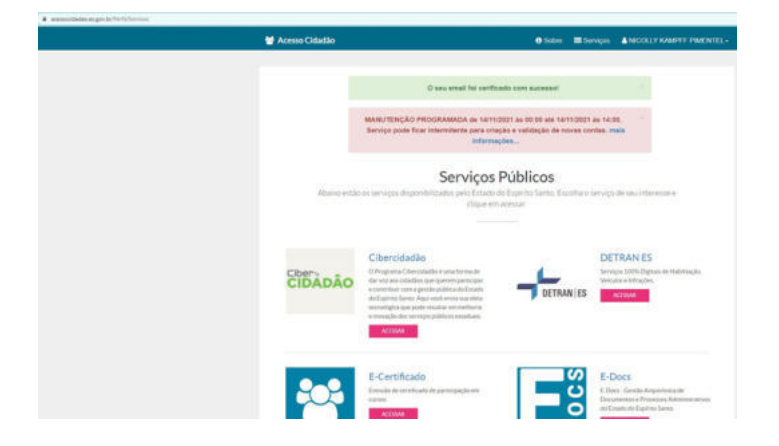

Ainda no site https://acessocidadao.es.gov.br/Verificar, você necessitará verificar sua conta para validar os registros digitais.

Este procedimento será necessário apenas uma única vez, para validação e

segurança de seus dados.

| 🖶 Acesso Cidadão |                                                                                                    | <ul> <li>Sobre</li> </ul> | 🖩 Serviços                     | INCOLLY KAMPEE PIMENTEL+                                                                                                    |
|------------------|----------------------------------------------------------------------------------------------------|---------------------------|--------------------------------|----------------------------------------------------------------------------------------------------|
| Escas s          | Verificar Co<br>ão as maneiras de verificar a sua conta e habilitar n                                                                                                    | nta<br>Nais serviços      | a partir do Ac                 | esso Cidadão.                                                                                                    |
| gövbr            | Selos Meu gov.br<br>Vocē pode usar os selos de conhabilidade<br>da sua conta meu govēr para veničar<br>tarnīrim a sua conta do acesso cidudão.<br>Selos Obsidos: Nenhum<br>AttMatZAR |                           | Caso<br>CPF-<br>servi<br>servi | rtificado Digital<br>você senha um Certificado Digital le-<br>ou e-CNPI) você pode utilizar esse<br>ço para verificar a sua consa e hatsitiar<br>ços que exigem mais segurança.<br>Vetericar |
| 0                | Selfie<br>Exie procedimento pode ser utilizado para<br>venficar as aux conta e habilitar serviços que<br>exigem mais segurança<br>VERENCIAL                                          |                           |                                |                                                                                                    |

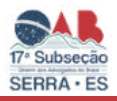

3. CASO O ADVOGADO POSSUIR CADASTRO, LOGADO DEVERÁ PROCURAR OUTRA PLATARFOMA denominada: "*E-Flow*" *Preencher o Formulário de Solicitação de Pagamento de Dativos e anexar a certidão e documentos comprobatórios.* 

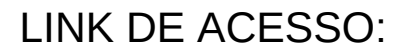

https://e-flow.es.gov.br/flow-definition/38c32372-13cd-8e0c-630e-b1eca22972a9

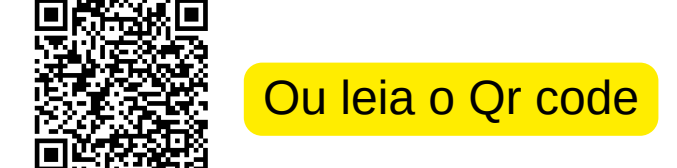

| E-FLOW 🕄 🗟 E                           | SOVERNIC DO ESTADO                        |                                             |                         |
|----------------------------------------|-------------------------------------------|---------------------------------------------|-------------------------|
| <b>=</b> "                             |                                           |                                             | 4 🕲                     |
| 😭 Olá,                                 |                                           |                                             |                         |
| he tricie un novo Fluxo dentre os disp | oniveis cu acompanhe a situação de um Flu | xa iniciado com o qual você esteja envolvid | e.                      |
|                                        |                                           |                                             |                         |
| 👺 Meus Fluxos                          |                                           |                                             |                         |
| 0 Total                                | 0 Em andamento                            | 0 Iniciados por mim                         | 0 Pendentes para<br>mim |
|                                        |                                           |                                             |                         |

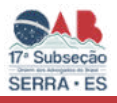

| 0+0- |      |
|------|------|
|      | F S. |
|      |      |

E-Flow

| iar um Eluxo 🛛 Pagamento de Ac                                                                                        | dvogados Dativos                                                                                                    | (Versão 4)                                               |
|----------------------------------------------------------------------------------------------------|----------------------------------------------------------------------------------------------------|----------------------------------------------------------|
| AVISOS IMPORTANTES:                                                                                                   | Descrição e Informações                                                                                                    |                                                          |
| 1) Após o preenchimento dos formulá<br>encaminhamento no sistema E-DOCS                                               | ários e anexação da Certidão de Atuação, será gerado automatic<br>S, através do qual o requerente poderá acompanhar a tramitação | amente um registro de<br>o do pedido.                    |
| <ol> <li>2) Em caso de indeferimento do pedid<br/>informado através do sistema E-DOC<br/>referido sistema.</li> </ol> | do ou necessidade de complementação de informações ou docu<br>S, hipótese em que receberá notificação automática no enderec      | umentos, o requerente será<br>ço de e-mail cadastrado no |
| <ol> <li>Em caso de erro no envio do forma<br/>Execuções e Precatórios (PEP), por a</li> </ol>                        | ulário ou dúvidas sobre o preenchimento, favor entrar em conta<br>meio do telefone (27) 3636-5095 ou do endereço de e-mail: pe   | ato com a <b>Procuradoria de</b><br>p@pge.es.gov.br.     |
| Preenchimento do Formulário d                                                                                         | le Solicitação de Pagamento de                                                                                                   |                                                          |
| DADOS DO ADVOGADO D                                                                                                   | ATIVO BENEFICIÁRIO:                                                                                                    |                                                          |
| Cidade do advogado *                                                                                                  |                                                                                                    |                                                          |
| Vitória                                                                                                    |                                                                                                    | •                                                        |
| Nome do advogado *                                                                                                    |                                                                                                    |                                                          |
| Estado da OAB *                                                                                                    |                                                                                                    |                                                          |
| ES                                                                                                    |                                                                                                    | •                                                        |
| Número da OAB *                                                                                                    |                                                                                                    |                                                          |
| (somente número)                                                                                                    |                                                                                                    |                                                          |
| CPF *                                                                                                    |                                                                                                    |                                                          |
| <del>_</del>                                                                                                    |                                                                                                    |                                                          |
| E-mail de contato *                                                                                                   |                                                                                                    |                                                          |
| Telefone de contato *                                                                                                 |                                                                                                    |                                                          |
| Celular ~ (_)                                                                                                    | _                                                                                                    |                                                          |
| DADOS DO PROCESSO J<br>DATIVO:                                                                                        | UDICIAL NO QUAL HOUVE ATUAÇÃO DO A                                                                                               | DVOGADO                                                  |
| Número do Processo *                                                                                                  |                                                                                                    |                                                          |
|                                                                                                    |                                                                                                    |                                                          |

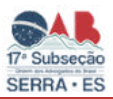

| 0+           |               | -  | ~ |
|--------------|---------------|----|---|
|              | $\rightarrow$ | ь. | 5 |
| _ <b>_</b> _ | 1+0           | _  | 2 |

| formar o nome de acordo com o cadastrado na comarca ou docum                                                                                                    | nento comprobatório                                                                                                    |
|----------------------------------------------------------------------------------------------------|----------------------------------------------------------------------------------------------------|
| omarca *                                                                                                    |                                                                                                    |
| Vitória                                                                                                    | •                                                                                                    |
|                                                                                                    |                                                                                                    |
| )rgão Judicial *                                                                                                    |                                                                                                    |
| ) Juizado                                                                                                    |                                                                                                    |
| lasse da ação iudicial *                                                                                                    |                                                                                                    |
| ⊃Ação Penal de Competência do Júri (Teto até R\$ 1.32                                                                                                    | 20,00)                                                                                                    |
| Procedimento / Ação Comum Cível ou Criminal (Teto                                                                                                    | o até R\$ 880,00)                                                                                                    |
| Procedimento / Ação do Juizado Especial Civel ou C                                                                                                    | criminal (leto ate R\$ 550,00)                                                                                                    |
| lonorários fixados em *                                                                                                    |                                                                                                    |
| ⊃ Moeda - Real (R\$)<br>⊃ Unidade Referencial de Honorários - URH                                                                                                    |                                                                                                    |
|                                                                                                    |                                                                                                    |
| ASO O VALOR FIXADO PELO JUIZO ULTRAPASSE O 1                                                                                                    | TETO ESTABELECIDO PELO DECRETO Nº 4987-R DE 13 DE OUTUBRO DE 2021                                                                                                    |
| O ADVOGADO RENUNCIA AO VALOR EXCEDENTE? *                                                                                                    |                                                                                                    |
| ADVOGADO RENUNCIA AO VALOR EXCEDENTE? *                                                                                                    |                                                                                                    |
| ADVOGADO RENUNCIA AO VALOR EXCEDENTE? *<br>) SIM<br>) NÃO<br>:ERTIDÃO DE ATUAÇÃO E DOCUMI<br>ertidão de atuação *                                                                                                    | ENTOS/ATOS COMPROBATÓRIOS DA ATUAÇÃO:                                                                                                    |
| ADVOGADO RENUNCIA AO VALOR EXCEDENTE? *<br>SIM<br>NÃO<br>CERTIDÃO DE ATUAÇÃO E DOCUMI<br>ertidão de atuação *<br>Extensões permitidas: PDF                                                                                                    | ENTOS/ATOS COMPROBATÓRIOS DA ATUAÇÃO:                                                                                                    |
| ADVOGADO RENUNCIA AO VALOR EXCEDENTE? *<br>ISIM<br>INÃO<br>ERTIDÃO DE ATUAÇÃO E DOCUMI<br>ertidão de atuação *<br>Extensões permitidas: PDF                                                                                                    | ENTOS/ATOS COMPROBATÓRIOS DA ATUAÇÃO:                                                                                                    |
| ADVOGADO RENUNCIA AO VALOR EXCEDENTE? * ) SIM ) NÃO CERTIDÃO DE ATUAÇÃO E DOCUMI ertidão de atuação *  Extensões permitidas: PDF ATENÇÃO! Somente serão aceitas Certidões de .                                                                                                    | ENTOS/ATOS COMPROBATÓRIOS DA ATUAÇÃO:                                                                                                    |
| > ADVOGADO RENUNCIA AO VALOR EXCEDENTE? *<br>> SIM<br>> NÃO<br>CERTIDÃO DE ATUAÇÃO E DOCUMI<br>Certidão de atuação *<br>□ Extensões permitidas: PDF<br>• ATENÇÃO! Somente serão aceitas Certidões de a<br>requisitos indispensáveis para validação da assir<br>endereço eletrônico disponível para conferência o<br>188/2019)<br>Documento comprobatório 1 *                                                                                                    | ENTOS/ATOS COMPROBATÓRIOS DA ATUAÇÃO:  Escolher arquivo Nenhum arquivo selecionado  Atuação que contenham em seu corpo, de maneira legível, todos os natura do emissor, como a chave criptográfica assimétrica pública e o de sua autenticidade e integridade. (art. 2º, ATO NORMATIVO TJES N°                                                                                                    |
| DADVOGADO RENUNCIA AO VALOR EXCEDENTE? *                                                                                                    | ENTOS/ATOS COMPROBATÓRIOS DA ATUAÇÃO:  Escolher arquivo Nenhum arquivo selecionado  Atuação que contenham em seu corpo, de maneira legível, todos os natura do emissor, como a chave criptográfica assimétrica pública e o de sua autenticidade e integridade. (art. 2°, ATO NORMATIVO TJES N°                                                                                                    |
| DADVOGADO RENUNCIA AO VALOR EXCEDENTE? *                                                                                                    | ENTOS/ATOS COMPROBATÓRIOS DA ATUAÇÃO:          Escolher arquivo         Nerhum arquivo selecionado    Atuação que contenham em seu corpo, de maneira legível, todos os natura do emissor, como a chave criptográfica assimétrica pública e o de sua autenticidade e integridade. (art. 2º, ATO NORMATIVO TJES Nº                                                                                      |
| ADVOGADO RENUNCIA AO VALOR EXCEDENTE? * ) SIM ) NÃO CERTIDÃO DE ATUAÇÃO E DOCUMI ertidão de atuação *  Extensões permitidas: PDF ATENÇÃO! Somente serão aceitas Certidões de equisitos indispensáveis para validação da assir ndereço eletrônico disponível para conferência e 88/2019) rocumento comprobatório 1 * Extensões permitidas: PDF                                                                                                    | ENTOS/ATOS COMPROBATÓRIOS DA ATUAÇÃO:  Escolher arquivo Nenhum arquivo selecionado  Atuação que contenham em seu corpo, de maneira legível, todos os natura do emissor, como a chave criptográfica assimétrica pública e o de sua autenticidade e integridade. (art. 2º, ATO NORMATIVO TJES Nº  Escolher arquivo Nenhum arquivo selecionado                                                           |
| ADVOGADO RENUNCIA AO VALOR EXCEDENTE?*  SIM  NÃO  CERTIDÃO DE ATUAÇÃO E DOCUMI  artidão de atuação *  Extensões permitidas: PDF  ATENÇÃO! Somente serão aceitas Certidões de equisitos indispensáveis para validação da assir indereço eletrônico disponível para conferência ( .88/2019)  Hocumento comprobatório 1*  Extensões permitidas: PDF  Obridatório anexar pelo menos um documento comprobatório 1*  Obridatório anexar pelo menos um documento comprobatório 1*  Obridatório anexar pelo menos um documento comprobatório 1* | ENTOS/ATOS COMPROBATÓRIOS DA ATUAÇÃO:  Escolher arquivo Nenhum arquivo selecionado  Atuação que contenham em seu corpo, de maneira legível, todos os natura do emissor, como a chave criptográfica assimétrica pública e o de sua autenticidade e integridade. (art. 2º, ATO NORMATIVO TJES Nº  Escolher arquivo Nenhum arquivo selecionado                                                           |
| ADVOGADO RENUNCIA AO VALOR EXCEDENTE? * ) SIM ) NÃO CERTIDÃO DE ATUAÇÃO E DOCUM! ertidão de atuação *  Extensões permitidas: PDF ATENÇÃO! Somente serão aceitas Certidões de aequisitos indispensáveis para validação da assir ndereço eletrônico disponível para conferência e 88/2019) tocumento comprobatório 1 * Extensões permitidas: PDF Cobrigatório anexar pelo menos um documento o                                                                                                    | ENTOS/ATOS COMPROBATÓRIOS DA ATUAÇÃO:  Escolher arquivo Nenhum arquivo selecionado  Atuação que contenham em seu corpo, de maneira legível, todos os natura do emissor, como a chave criptográfica assimétrica pública e o de sua autenticidade e integridade. (art. 2º, ATO NORMATIVO TJES Nº  Escolher arquivo Nenhum arquivo selecionado  comprobatório da atuação e, no máximo, cinco documentos. |
| ADVOGADO RENUNCIA AO VALOR EXCEDENTE? * ) SIM ) NÃO CERTIDÃO DE ATUAÇÃO E DOCUMI  rertidão de atuação *  Extensões permitidas: PDF  ATENÇÃO! Somente serão aceitas Certidões de equisitos indispensáveis para validação da assir indereço eletrônico disponível para conferência o .88/2019) bocumento comprobatório 1 *  Extensões permitidas: PDF  Corrected associates aceitas conferência o .88/2019 bocumento comprobatório 1 *  Cobrigatório anexar pelo menos um documento comprobatórios (se houver)                            | ENTOS/ATOS COMPROBATÓRIOS DA ATUAÇÃO:  Escolher arquivo Nenhum arquivo selecionado  Atuação que contenham em seu corpo, de maneira legível, todos os natura do emissor, como a chave criptográfica assimétrica pública e o de sua autenticidade e integridade. (art. 2°, ATO NORMATIVO TJES N°  Escolher arquivo Nenhum arquivo selecionado  comprobatório da atuação e, no máximo, cinco documentos. |
| DADVOGADO RENUNCIA AO VALOR EXCEDENTE? *                                                                                                    | ENTOS/ATOS COMPROBATÓRIOS DA ATUAÇÃO:  Escolher arquivo Nenhum arquivo selecionado  Atuação que contenham em seu corpo, de maneira legível, todos os natura do emissor, como a chave criptográfica assimétrica pública e o de sua autenticidade e integridade. (art. 2°, ATO NORMATIVO TJES N°  Escolher arquivo Nenhum arquivo selecionado  comprobatório da atuação e, no máximo, cinco documentos. |
| DADVOGADO RENUNCIA AO VALOR EXCEDENTE? *                                                                                                    | ENTOS/ATOS COMPROBATÓRIOS DA ATUAÇÃO:                                                                                                    |

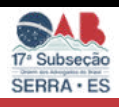

4. Após o preenchimento e envio dos documentos será gerado um protocolo e link de acompanhamento no e-docs

| E-FLOW ES                                                                        |   | GOVERNO DO ESTRO<br>DO ESPÍRITO SANTO | i i |   |
|----------------------------------------------------------------------------------|---|---------------------------------------|-----|---|
|                                                                                  |   |                                       | 9   | ۰ |
| O O Flavo concluido com sucesso. Verificar protocolo                             | 2 | Realizad                              |     |   |
| EAVOR ANOTAR O NÚMERO DO PROTOCOLO<br>Protocolo: 2023-0<br>Link direto: https:// |   |                                       |     |   |
| Procuradoria de Execuções e Precatórios                                          |   |                                       |     |   |
| Telefone: (27) 3636-5095                                                         |   |                                       |     |   |
| E-mail: pep@pge.es.gov.br                                                        |   |                                       |     |   |
|                                                                                  |   |                                       |     |   |

### LINK DE ACESSO PARA ACOMPANHAMENTO -DOC:

## https://e-docs.es.gov.br/Internal

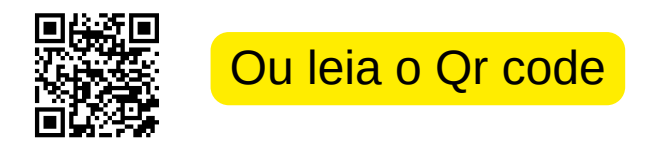

| =      | E-Docs Pesquise processos, encaminhamentos e documentos |                                              |                            | Q                     | 1                 |  |
|--------|---------------------------------------------------------|----------------------------------------------|----------------------------|-----------------------|-------------------|--|
| 6      | Olá,<br>Separamos alg                                   | uns atalhos para você. Para ver mais opções, | acesse o menu lateral.     | 🕑 SITE DE TREINAMENTO | VIDEOS E TUTORIAS |  |
|        |                                                         | ENCAMINHAMENTOS                              | DOCUMENTOS                 |                       |                   |  |
| æ      |                                                         | Encaminhamentos Pendentes                    | Documentos para Eu Assinar |                       |                   |  |
| - × 4  |                                                         | IR PARA ENCAMINHAMENTOS                      | IR PARA DOCUMENTOS         |                       |                   |  |
| s<br>? |                                                         |                                              |                            |                       |                   |  |

5. Gerado o protocolo basta acompanhar a solicitação no e-docs, com seu login e senha, podendo o pedido ser deferido ou indeferido por falta de documentação e outros.

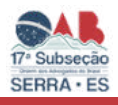

### **REALIZAÇÃO:**

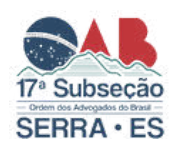

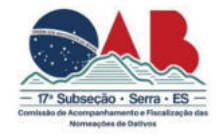

#### Diretoria da 17ª Subseção de Serra

ÍTALO SCARAMUSSA LUZ Presidente

MAYARA BORGES PEREIRA Vice-Presidente

ROSÂNGELA LÚCIA DIAS Secretária Geral

LUAN OLMO FERREIRA Secretário Geral Adjunto

JAMILSON MONTEIRO SANTOS Tesoureiro

### Membros da Comissão

Amanda Rubim Casote, Ana Maria Macedo, Bruno Nunes Araujo, Ester Lima Rodrigues, Estevão Mota Câmara, Fabio Gomes Gabriel, Gustavo William Siqueira de Brito, Jessica Faria Cardoso Aguiar, Jonatan Ataliba Gomes Schaider,Larissa Silva de Castro, Leonardo Gabriel Mercier Loureiro, Lincon Pinheiro de Freitas, Lindomar Jose Gomes, Marluce Jager de Araujo, Raíssa Bonifácio Rodrigues Christo, Rayara Vieira Pereira, Sthephany Dias Chaves, Thayssa Martins de Carli, Thisa Oliveira Santos Eler, Welington Ferreira Cordeiro, William Visani Nardini,

### Produção/Edição

Estevão Mota Câmara